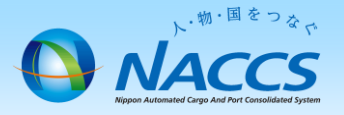

## 契約解除 • 事業所廃止

会社として、輸出入・港湾関連情報処理センター株式会社(NACCSセン ター)との契約を解除する場合 または NACCSを使用している一事業 所を廃止する場合に申込みます。

> ▲ 注 意 NACCS回線をご契約のお客様は、 回線廃止に「15営業日」かかりますので、余裕をもってお申込み下さい。 ※上記日数よりも短い期間での申込みの場合、ご希望の日程に添えない場合があります。

## ~申込から契約解除までの流れ~

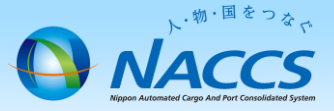

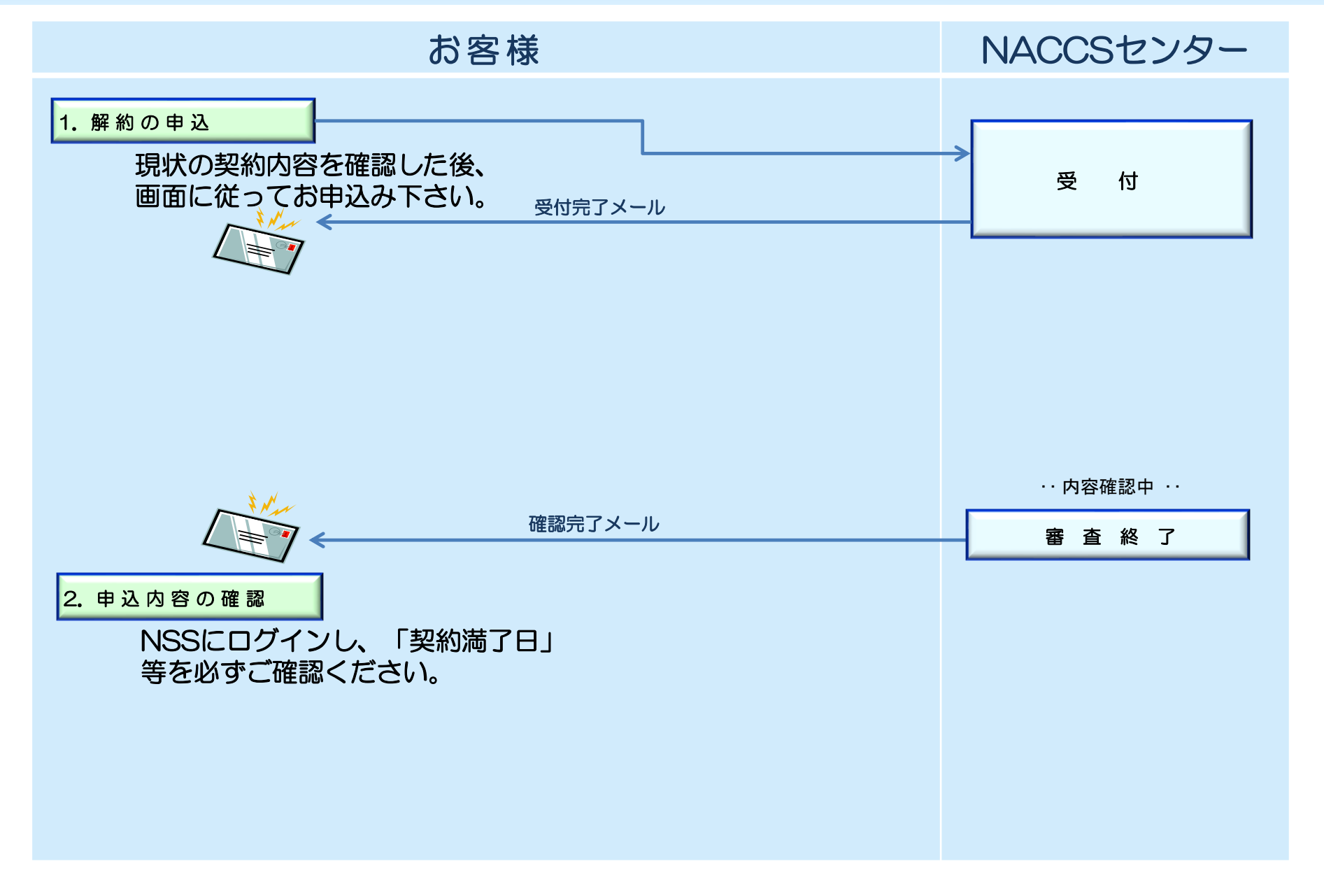

#### ①NACCSサポートシステムにログイン後、メイ ②申込完了までの流れを確認し、 ンメニュー「契約内容の変更」を押下します。

## 「申込内容選択へ進む」ボタンを押下します。

#### 恋雨中い ガイダンフ両面

|                                                                                                    | NACC5サポートシステム(NSS)から、現在の契約内容を参照することができます。(「契約内容参照」タブ)<br>「事業所コード」を入力し変更項目を選択すると、変更内容に応じた現在の契約情報が表示されますので、情報の更新を行います。<br>情報を更新した内容は、変更前と変更後を表示した確認画面から確認でき、変更内容を確認し登録することによって変更申込手続きが終了します。<br>変更申込手続きの進行状況及び内容を確認する必要がある場合には、申込担当者にメール等によい「運絡いたします。<br>の面申込手続きの、これ、あたがいや私知な内容のでご能力をお聞いいたります。(注)、約48日 wc cm Z + =====####200000000000000000000000000000 |        |
|----------------------------------------------------------------------------------------------------|----------------------------------------------------------------------------------------------------|--------|
| ☆ 申込実施 申込内容確認 契約内容確認 請求内容参照 パスワード変更                                                                                          | タスキリムナがににコルうでは、いついつの英称いけていとはおだのがないいしいなり。いないいもたりでい <u>ろもりキャルは非常につきました。</u> ノ                                                                                                    |        |
|                                                                                                    | 変更申込手続きの流れは次のとおりです。確認されましたら「申込内容選択へ進む」のボタンをクリックしてください。                                                                                                    |        |
| 新着情報                                                                                                    |                                                                                                    |        |
| 新着情報を表示しています。「詳細」ボタンをクリックし内容をご確認いださい。(最新の10件を表示)                                                                             | STEP1 契約内容の確認                                                                                                    |        |
| O 2010/01/10         利用申込         【12345678】 通酬士10の通知申込の審査を終了しました。通知した利用者を確認してください。         詳細                               | NSSに登録している現在の契約情報を確認します。                                                                                                    |        |
| ● 2018/01/10 利用申込 【12345678】 減酸土100% 加申込に確認事項があります。通知内容をご確認の上、申込内容の修正、または取下げを行ってください。 ■■                                     | ・契約内容参照タブから確認できます。                                                                                                    |        |
| 2010/01/10 ジステム協定     12345678】 システム協定申込の審査を終了しました。通知内容を確認してください。     1988                                                   |                                                                                                    |        |
| <ul> <li>● 2010/01/10</li> <li>●ステム設定</li> <li>【12345678】 システム設定申込内容に確認事項があります。違知内容をご確認の上、申込内容の修正、または取下げを行ってください。</li> </ul> | STEP2 契約変更項目の選択                                                                                                    |        |
| <ul> <li>● 2010/01/10 利用申込</li> <li>【12345678】 利用申込の審査を除了しました。通知内容を確認してください。</li> </ul>                                      | 事業所コードを入力し、変更申込を行う項目を選択します。                                                                                                    |        |
| <ul> <li>2010/01/10 利用申込</li> <li>【12345678】 利用申込内容に確認準須があります。通知内容をご確認の上、申込内容の修正、または取下げを行ってください。</li> </ul>                  | ・変更項目は複数確認することができます。                                                                                                    |        |
| 2010/01/10 利用料会     前月分の請求類が確定しました。請求情報の詳細画面から内容を確認してください。     詳細                                                            |                                                                                                    |        |
| ○ 2010/01/10 区別意刊発行 【12345678】 デジタル証明書を両発行しました。NACCS撮示板とリデジタル証明書を取得の上、通用作業を実施額、ます。                                           | anna 亦画建却の1-1-10词                                                                                                    |        |
| 利用料会  回座振替申込専用用紙を送付しました。受練しましたら、必要事項を記入しNACCSセンターに郵送してください。 詳細                                                               | SIEPS 发史旧報の八/JTWE66                                                                                                    |        |
| メニュー 一階                                                                                                    | 現在の契約情報が表示されますので、変更箇所について変更の入力(上書き)します。<br>情報を更新した内容を確認画面から確認します。変更内容を確認し登録することによって変更申込の手続きが終了します。                                                                                                    |        |
|                                                                                                    | ・変更前・変更後の情報を対照して確認できます。内容に誤りがあった場合には、それぞれの入力画面に戻って内容を修正します。                                                                                                    |        |
| 🖻 申込を行う 💋 契約内容を確認する 🔒 ユーザー情報                                                                                                 | ・変更の必要のない項目については、上書きしないようにご注意ください。                                                                                                    |        |
|                                                                                                    | ・企業情報の変更を行う場合には、同一企業略称の全事業所の情報を変更します。                                                                                                    |        |
|                                                                                                    | STEP4 契押込の完了 申込内容選択へ進む                                                                                                    | >      |
|                                                                                                    | 変更申込み手続きの完了を申込担当者死てにご連絡いたします。<br>「システム利用申込書(変更)」は、MSSから参照することができます。(※変更申込の書面による提出は不要です。)<br>※ 変更内容によっては、別途「システム設定」が必要となる場合があります。                                                                                                    | $\int$ |
|                                                                                                    | (大二、一工戻る) 単込内容選択へ                                                                                                    | ∖逝;⟩   |
|                                                                                                    |                                                                                                    | -      |
|                                                                                                    |                                                                                                    |        |
|                                                                                                    | 〈由込持報会際に定ろ                                                                                                    | 17     |

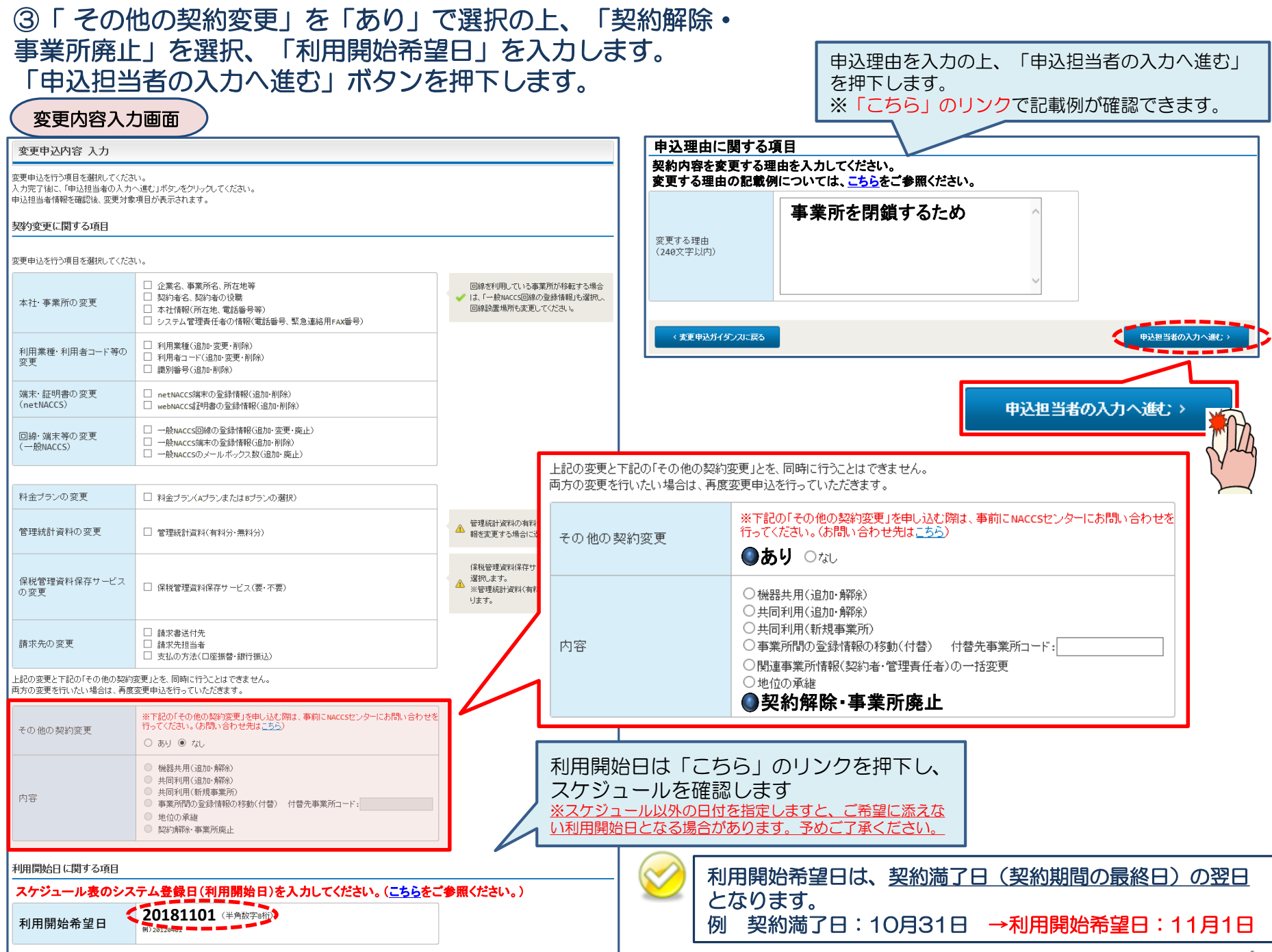

#### ④申込担当者の情報を入力・確認し、「次へ進む」ボタンを押下します。

| 申込担当者                                                                    | 行入力國                                        |                                                                                  |                                        |                                  |                                                      |
|--------------------------------------------------------------------------|---------------------------------------------|----------------------------------------------------------------------------------|----------------------------------------|----------------------------------|------------------------------------------------------|
| 申込担当者 入力                                                                 | Ե                                           |                                                                                  |                                        |                                  |                                                      |
| NACCSセンターが当該利<br>申込担当者の情報を確<br>入力完了後に、「次へ進<br>修正が終了しましたら、「<br>申込担当者(ご関す) | 用申込に関<br>認し、変更が<br>む」ボタンをど<br>「申込内容確<br>る項目 | <b>する確認を行う際の連絡先となります。</b><br>あれば修正してください。<br>リックしてください。<br>認へ進む」ボタンをクリックしてください。  | $\bigotimes$                           | NACCSセンターだ<br>となります。<br>必ず申込を行った | が当該申込に関する確認を行う際の連絡先<br><mark>方の連絡先を入力</mark> してください。 |
| 弊社へ利用申込を行う担                                                              | 旦当者の情報                                      | を登録します。                                                                          |                                        |                                  |                                                      |
| 氏名                                                                       |                                             | 姓:<br>通関 名:<br>例)通関 名:<br>本郎                                                     | $\bigotimes$                           | 申込受付・完了通<br>者」宛にE-mailに          | 知等は、 「申込担当者」及び「管理責任<br>てお知らせします。                     |
| 氏名(フリガナ)                                                                 |                                             | 姓: ツウカン 名: ハナコ (全角カナ)                                                            |                                        |                                  |                                                      |
|                                                                          |                                             | 例)シウカン タロウ                                                                       | - 🔗                                    | 申込担当者に変更                         | があれば、上書きで修正ください。                                     |
| 所属部課名 任意                                                                 |                                             | 第一営業部通関課         (全角)           例)第一営業部営業第3課         (                           |                                        |                                  |                                                      |
| 役職名 任意                                                                   |                                             | 係長<br>例)課長                                                                       |                                        |                                  |                                                      |
| 電話番号                                                                     |                                             | 0120794550 (半角英数字)<br>例)0301234567                                               | <ul> <li>「-」(ハイフン)を入してください。</li> </ul> | せずに、数字のみ入力                       |                                                      |
| FAX番号 任意                                                                 |                                             | (半角英数字)<br>例)0398765432                                                          | <ul> <li>「-」(ハイフン)を入してください。</li> </ul> | せずに、 数字のみ入力                      |                                                      |
|                                                                          | 登録用                                         | tsukan-hanako@naccs.jp<br>例)taro.tsukan@naccs.jp                                 | ✓ 変更申込完了の通                             | 先として登録します。                       |                                                      |
| E-mailアドレス                                                               | 確認用                                         | 確認のため、同じE-mailアドレスを入力してください。<br>tsukan-hanako@naccs.jp<br>例)taro.tsukan@naccs.jp |                                        |                                  |                                                      |
|                                                                          |                                             |                                                                                  |                                        |                                  |                                                      |
| 〈 申込内容選                                                                  | RIC戻る                                       |                                                                                  |                                        | ∖進む>                             |                                                      |
|                                                                          |                                             |                                                                                  | [                                      | 次へ進む >                           |                                                      |

⑤-1 契約内容を確認し、契約解除の満了日を入力します。

#### 解約内容 詳細入力画面

| 解約內容 入力                                |                                                                                   |                 |                     |                                                   |  |
|----------------------------------------|-----------------------------------------------------------------------------------|-----------------|---------------------|---------------------------------------------------|--|
| 弊社との利用契約を解除するために、<br>入力内容を登録しない場合は、「申込 | 必要な情報を確認し入力してください。<br>・ 担当者の入力に戻る」ボタンをクリックしてください。                                 |                 |                     |                                                   |  |
| 事業所に関する項目                              |                                                                                   |                 |                     |                                                   |  |
| 契約を解除する事業所の情報を表示<br>事業所情報              | します。                                                                              |                 |                     |                                                   |  |
| 企業略称                                   | NAC                                                                               |                 | ]                   |                                                   |  |
| 企業名(フリガナ)                              | ナックスシステムカブシキカイシャ                                                                  |                 |                     |                                                   |  |
| 企業名                                    | ナックスシステム株式会社                                                                      |                 |                     |                                                   |  |
| 事業所コード                                 | NAC999                                                                            |                 |                     |                                                   |  |
| 事業所名(フリガナ)                             | ホンシャ                                                                              |                 | 事業所の契約              | 内容が表示されますので ご確認ください                               |  |
| 事業所名                                   | 本社                                                                                |                 |                     |                                                   |  |
| 郵便番号                                   | 2120013                                                                           |                 |                     |                                                   |  |
| 住所(フリガナ)                               | カナガワケンカワサキシサイワイクホリカワチョウ                                                           | 580             |                     |                                                   |  |
| 住所                                     | 神奈川県川崎市幸区堀川町580                                                                   |                 |                     |                                                   |  |
| 契約者情報                                  |                                                                                   | _               |                     |                                                   |  |
| 氏名(フリガナ)                               | ナックス タロウ                                                                          |                 |                     | <u> 契約有か既に父代されている場合には、</u><br> <br> まの変更」を中にみください |  |
| 氏名                                     | 南楠 太郎                                                                             |                 |                     |                                                   |  |
| 役職名                                    | 代表取締役社長                                                                           |                 |                     |                                                   |  |
| 利用契約の解除に関する項目                          |                                                                                   |                 |                     |                                                   |  |
|                                        | 曲を入力してください。<br> 明開始日)の前日を入力してください。( <u>こちら</u> をご参照ください。)<br><u>こちら</u> をご参照ください。 | 契約解除の減          | 「「「「「「「「」」」の        | 長終日)を入力                                           |  |
| 契約解除(満了)希望日                            | [ <b>20181031</b> _(半角数字a桁)<br>例) 20120331                                        | ▲※利用開始希         | 望日の前日が自動出た          | されます。                                             |  |
| 8212                                   | 事業所を閉鎖するため                                                                        | 解除理由をなる。 ※申込理由が | 入力します。<br>自動出力されます。 |                                                   |  |
| лятил 9 勾理田<br>(240文字以内)               |                                                                                   | $\checkmark$    |                     |                                                   |  |
|                                        | <br>: 次ペ-                                                                         |                 |                     | ]                                                 |  |

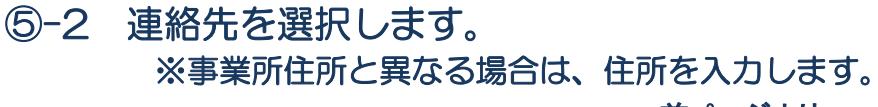

: 前ページより

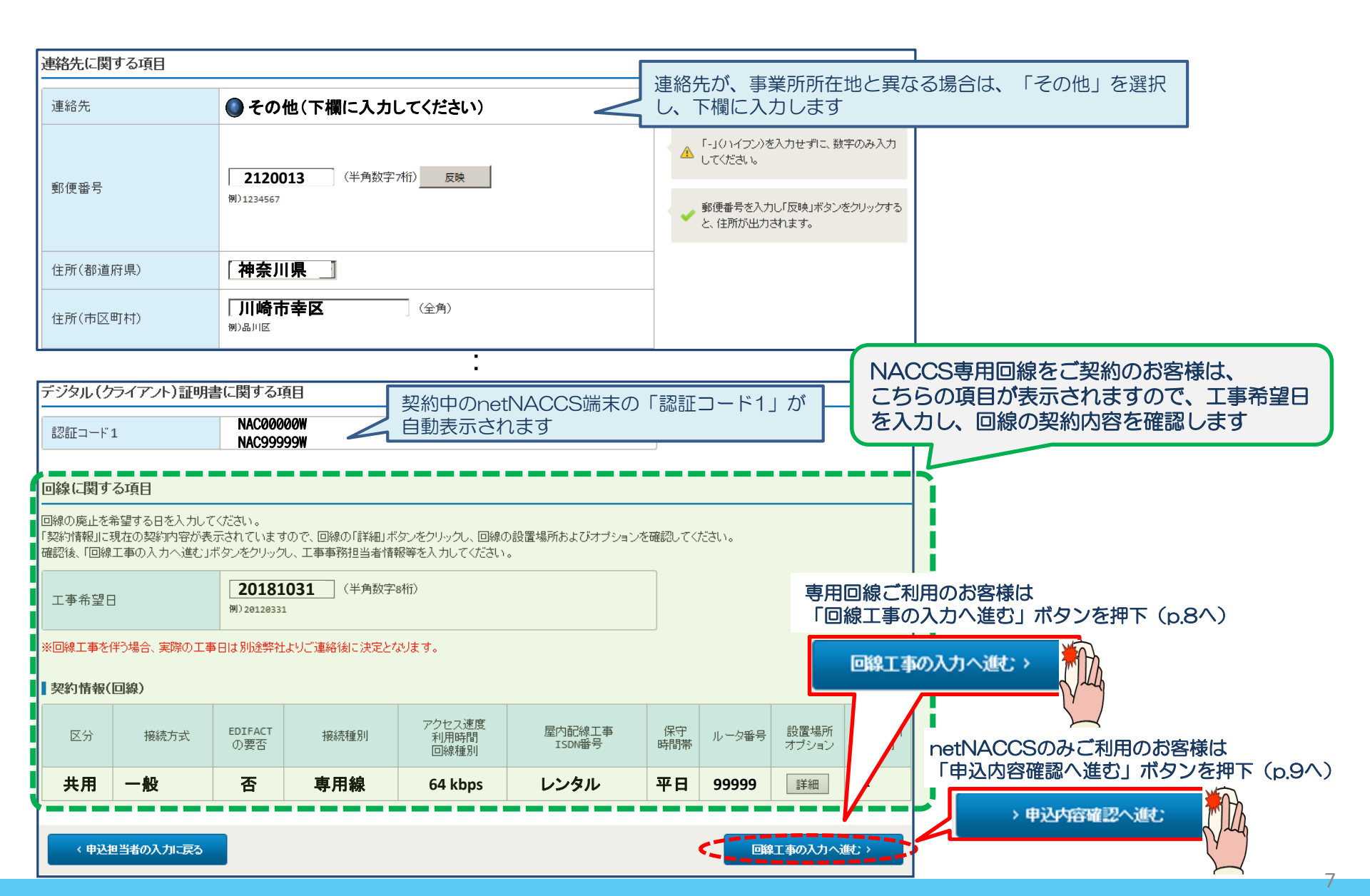

#### ⑤-3「工事事務担当者」「工事立会者」を入力し、「申込内容確認へ進む」ボタンを押下します。

※NACCS回線をご契約のお客様のみ対象の画面です。 回線工事入力画面 回線の廃止には「15営業日」かかります。 回線工事 入力 余裕をもってお申込み下さい。 現在の契約内容が表示されていますので、回線工事担当者の情報を変更します。 ※上記日数よりも短い期間での申込みの場合、 工事事務担当者に関する項目 ご希望の日程に添えない場合があります。 回線の設置に関する工事事務担当者の情報を変更してください。 姓: 海上 名: 太郎 (全角) 氏名 例) 温載 三郎 ダイヤルアップ回線ご利用のお客様 姓:カイジョウ 名:**タロウ** (全角力ナ) ISDN回線の解約については、別途回線提供 氏名(フリガナ) 例)コンサイ サブロウ 事業者(NTT)へ直接お申込していただく 第一通関課 (全角) 所属部課名 任意 必要があります。 (個) 第一 茶業 3 業 第 3 講 044526266 (半角英数字) 「-」(ハイフン)を入力せずに、数字のみ入力 電話番号 してください。 例)0301234567 0445226284 (半角英数字) 「-」(ハイフン)を入力せずに、数字のみ入力 FAX番号 任意 してください。 例)0398765432 工事立会者に関する項目 工事立会者が異なる場合は「その他」を選択し、 実際に回線を設置する場所の立会者を入力してください。 下欄に入力します 工事事務担当者に同じ(下欄に入力してください) 工事立会者 姓: 名: (全角) 氏名

| 回線廃止に関する項目                      |            |                              | ·            |        |
|---------------------------------|------------|------------------------------|--------------|--------|
|                                 | 事業所を閉鎖するため | 前の画面にある「解除する理<br>同一の理由で構いません | <b>捏由」欄と</b> |        |
| 回線を廃止する理由<br>(240文字以内)          | ~          |                              |              |        |
| 回線申込の備考                         |            |                              |              |        |
| 備考 <mark>任意</mark><br>(240文字以内) | ^          |                              |              |        |
|                                 | ~          |                              | 申込内容確認へ      |        |
| < 蘇約申込入力に戻る                     |            | ◆申込内容確認へ進む                   |              | $\geq$ |

例)航空

四郎

| ⑥変更内容                                                                                                    | ドに誤りがないか確認の上、                                                               |            |                                                                                                    |  |  |  |
|----------------------------------------------------------------------------------------------------|-----------------------------------------------------------------------------|------------|----------------------------------------------------------------------------------------------------|--|--|--|
| 「申込内容を登録する」ボタンを押下します。                                                                                                    |                                                                             |            | ⑦申込完了となります。                                                                                                    |  |  |  |
| ※誤り等があ                                                                                                    | あった場合には、各画面に戻って修正を行います。                                                     |            |                                                                                                    |  |  |  |
| 解約内容入力                                                                                                    | 確認画面                                                                        |            | 愛更中心豆蘇元」圖面                                                                                                    |  |  |  |
| 申込内容 確認                                                                                                    |                                                                             |            | NACCS利用申込 完了                                                                                                    |  |  |  |
| 入力した情報的容を確認してください。<br>「申込内容を登録する」ボタンをクリックすると、申込みが完了します。<br>情報内容の修正をする場合は、それぞれの項目の「入力に戻る」ボタンをクリックして、各情報入力の画面から修正してください。<br>入力内容を確認後し、「申込内容を登録する」ボタンをクリックしてください。<br>契約満了日に関する項目 |                                                                             |            | 利用申込の受付が完了しました。<br><sup>利用申込の受付が完了しました。</sup><br><sup>利用申込受付素でのメールを申込得当ますよび管理責任考究でに<br/>送信ましたので、ご確認でにご確認でに<br/>本の来日をおにつる<br/>申込受付番号「180033A」</sup> |  |  |  |
| 契約満了日については、こちらなご参<br>NACCSの契約満了希望日を入力してく<br>契約解除(満了)希望日                                                                                                    | 照ください。<br>ださい。<br>[20181031] (半角数字a桁)<br>例) 20120331                        |            | こうらのの街ちをの広え<br>下さい<br>弊出に行用申込内容の審査を行い、審査完了地に申込担当者お<br>よび管理責任義何では認知ます。<br>申以内容に確認します。<br>※入力いただといれてエールが届かない場合は、述語<br>フィルターの設定やメールの個分け設定をご確認ください。    |  |  |  |
| 解約申込情報<br>一                                                                                                    | ▶ 契約解除の入力に戻る                                                                |            | <ul> <li>✓==→□₹δ</li> </ul>                                                                                                    |  |  |  |
|                                                                                                    | ◆理論解释の入力に戻る                                                                 | 2          | お問い合わせ先はこちら<br>輸出ス・ボ汽団通算領域理センター株式会社                                                                                                    |  |  |  |
| 事業所に関する項目                                                                                                    |                                                                             |            | くヘルブデスク (●法語者1 0120-794-550 (反付時間) 株日                                                                                                    |  |  |  |
| 企業略称                                                                                                    | NAC                                                                         | L          | C フリュージョン学業推進部 利用契約学務課 (電話番号) 044-520-6266 【受用時間】年日 9:00~18:00                                                                                     |  |  |  |
| 企業名(フリガナ)                                                                                                    | ナックスシステムカブシキカイシャ                                                            | $\bigcirc$ | 由込相当者・管理責任者宛に、受付完了E-mailを自                                                                                                    |  |  |  |
|                                                                                                    | <b>ナックスシステム株式芸社</b>                                                         |            | 動送信します。                                                                                                    |  |  |  |
| 解除申込の備考                                                                                                    | •                                                                           |            |                                                                                                    |  |  |  |
|                                                                                                    | 〇月〇日に事業所より退去します。 ^                                                          | $\otimes$  | NACCS回線をご契約のお客様には、別途、弊社より回線撤去の日程調整についてご連絡致します。                                                                                                    |  |  |  |
| 備考<br>(240文字以内)                                                                                                    | その他連絡事項などある場合に備考欄に入力します(任意)                                                 | t.         |                                                                                                    |  |  |  |
| 添付ファイル                                                                                                    |                                                                             |            |                                                                                                    |  |  |  |
| ファイルを添付する場合には、「参照」<br>その後に、「ファイルを添付する」ボタ:<br>添付ファイルを削除する場合は、「削                                                                                                    | ボタンをクリックして、ファイルを選択してください。<br>シをクリックすると、添付ファイル名が表示されます。<br>余Jボタンをクリックしてください。 |            |                                                                                                    |  |  |  |
| ●ファイルを添けする                                                                                                    | ◎ <sup>●照…</sup><br>□ 申込                                                    | 内容を        | 登録する                                                                                                    |  |  |  |
| *                                                                                                    | 付ファイル名 ファイルサイズ 削除                                                           |            |                                                                                                    |  |  |  |
|                                                                                                    | D 申込内容を登録する                                                                 |            |                                                                                                    |  |  |  |

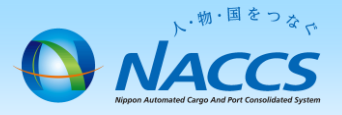

# 審査終了までしばらくお待ちください

### (回答は翌営業日以降になることがあります)

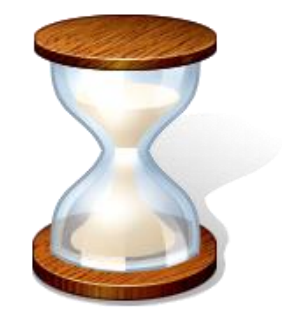

## 2. 申込内容の確認

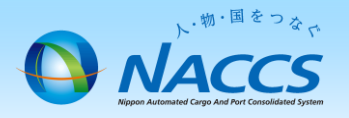

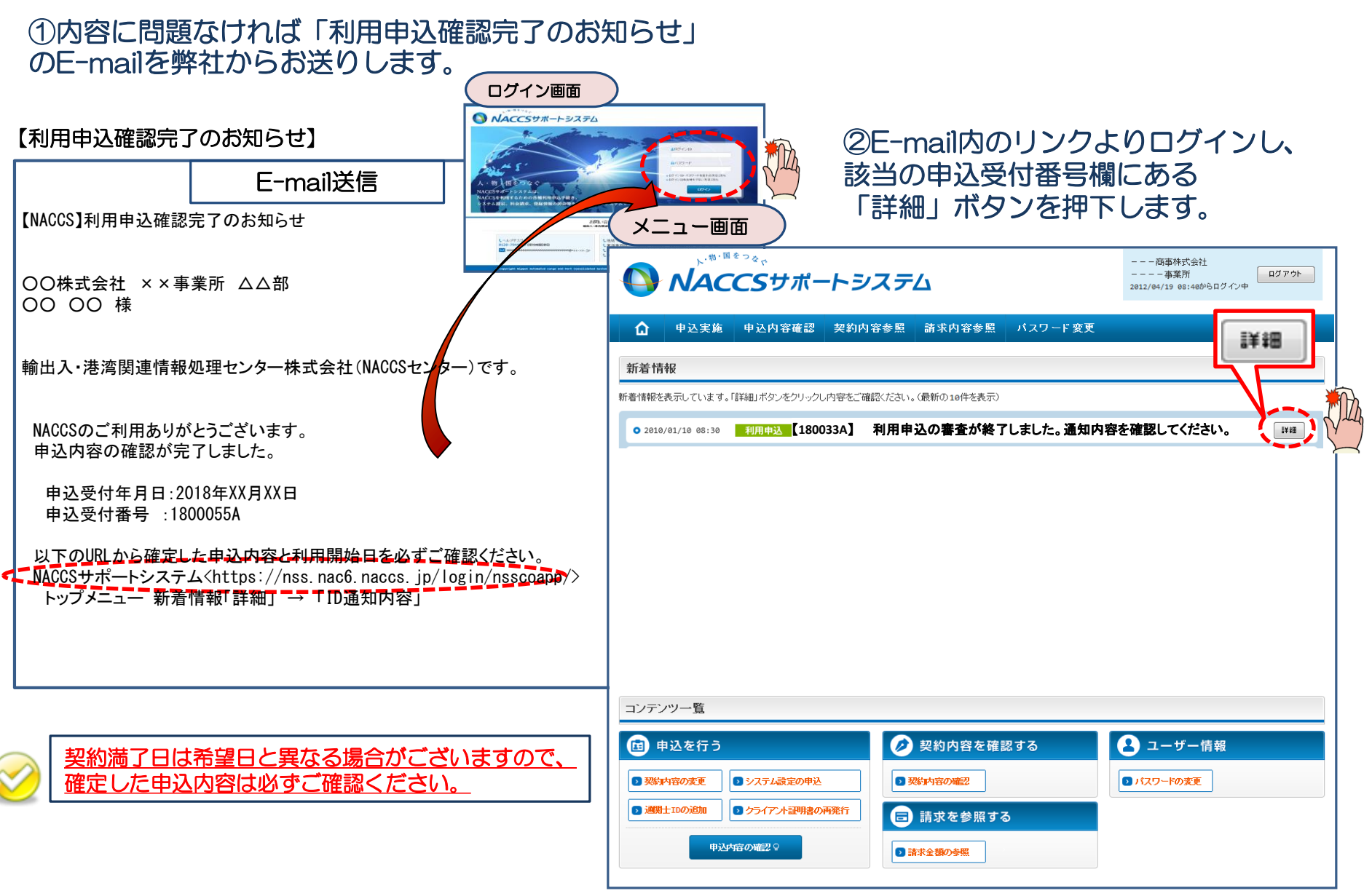

#### ③ 確定した契約満了日を確認の上、併せて他項目のタブの内容を確認します。 問題なければ「申込書を出力する」ボタンを押下し、解除通知書を印刷することが可能となります。

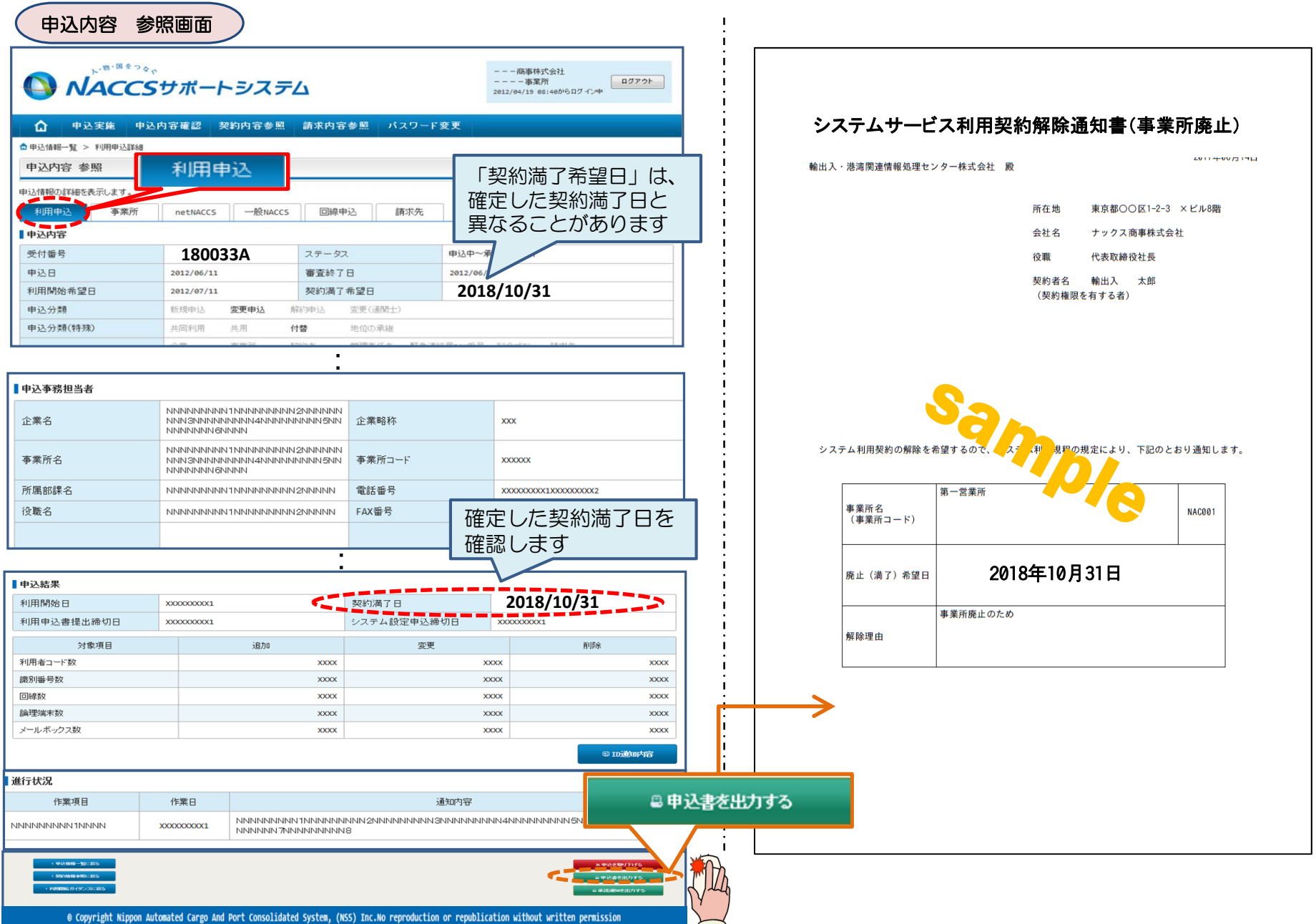

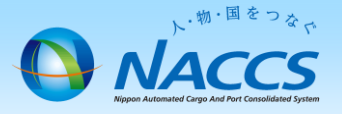

## ★契約解除日★

「システムサービス解除承諾書」を印刷の上、記載内容に問題ないことをご確認ください。

本書類につきましてはお客様にて大切に保管くださいますようお願いいたします。

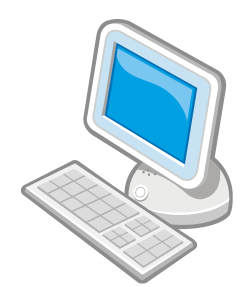